## SWS SoftWare-Systeme GmbH

Technologiepark 32 D-3310 Paderborn Tel. +49 (0) 5251/1640-0 Fax +49 (0) 5251/1640-40 info@sws-online.de www.sws-online.de

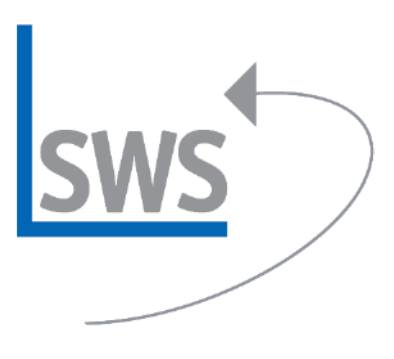

## **TIPP: Produktsuche**

## über Preislistenseiten

Wussten Sie schon? Wenn bei Geräte platzieren im Geräte-Auswahl-Fenster ein Gerät angewählt wird, erscheint in der rechten unteren Ecke die zum Gerät gehörende Preislistenseiten-Abbildung (vorausgesetzt eine entsprechende Preislistenseite ist im Datenstamm vorhanden).

Mit einem Klick der linken Maustaste auf die Preislistenseiten-Abbildung erscheint dieselbe in einem neuen, formatfüllenden Fenster. Hier kann mit der linken bzw. rechten Maustaste rein- bzw. rausgezoomt werden. Vor allem aber kann mit den links von der Abbildung befindlichen blauen Pfeiltasten auf die vorherige oder nach-folgende Preislistenseite geblättert werden. Jeweils werden unterhalb der Preislistenseiten-Abbildung die auf der Seite befindlichen Artikel angeführt. Ein Doppelklick mit der linken Maustaste auf eine Artikel-Zeile führt wieder zurück zum Geräte-Auswahlfenster – mit dem so neu ausgewählten Artikel!

Auf diese Weise kann ähnlich wie beim Blättern in einem Katalog z.B. ein Register durchlaufen und die gewünschte Artikel-Auswahl aus der Preislistenseite heraus getroffen werden.